**1.** С помощью стандартного браузера Google Chrome, зайдите на сайт <u>https://cab.vodokanalpodolsk.ru/</u>

2. Нажмите на кнопку рядом с адресной строкой (выделено зелёным)

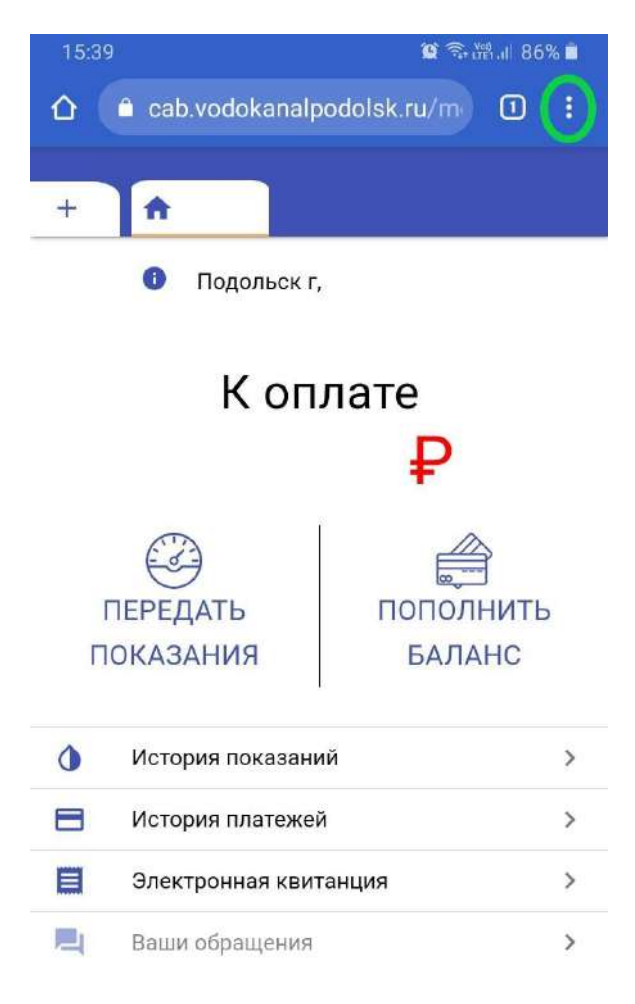

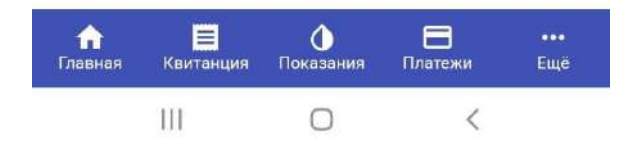

3. Выберите пункт "Установить приложение"

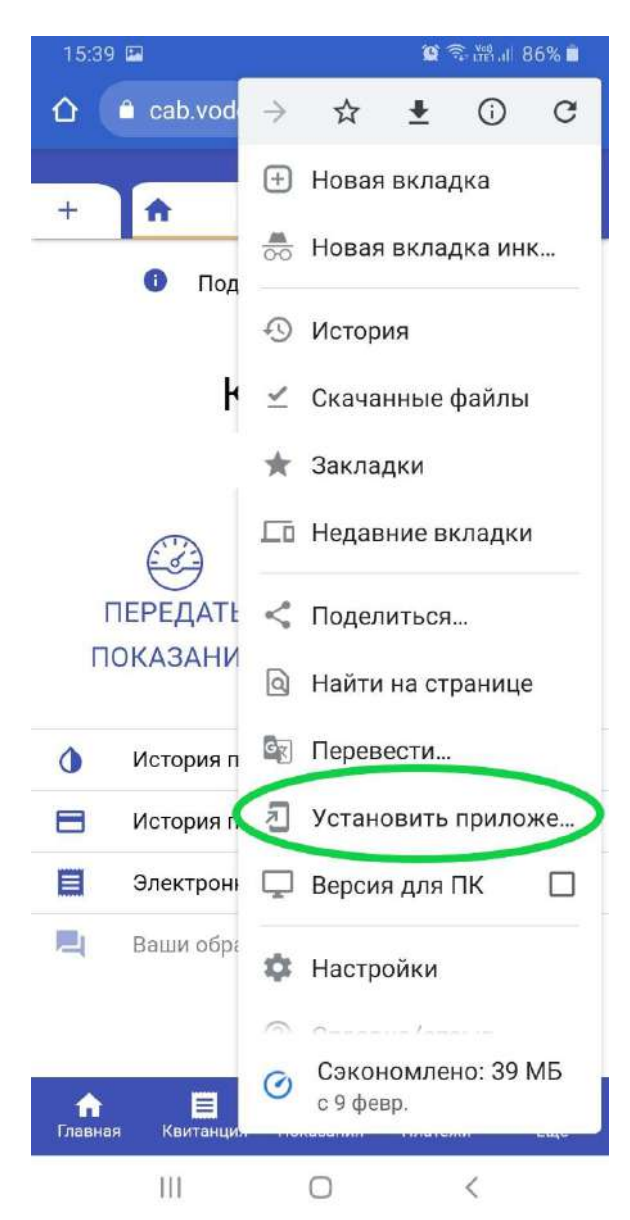

4. Подтвердите установку приложения

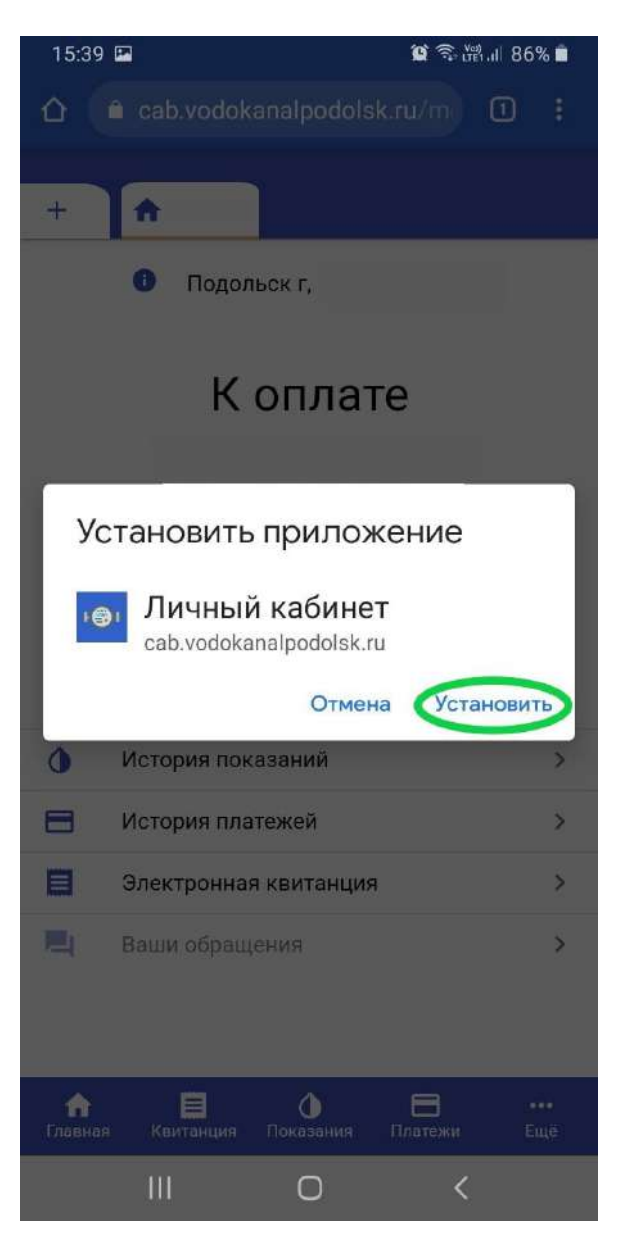

5. После установки приложение будет отображено на "плитке" приложений

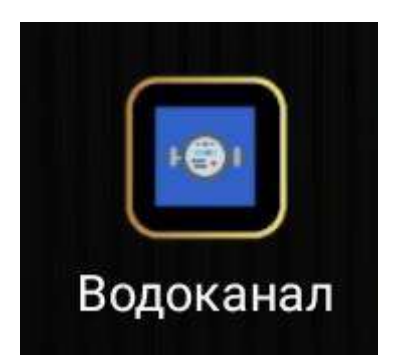

**6.** Запустив установленное приложение "Водоканал" вы попадёте в мобильное приложение абонента

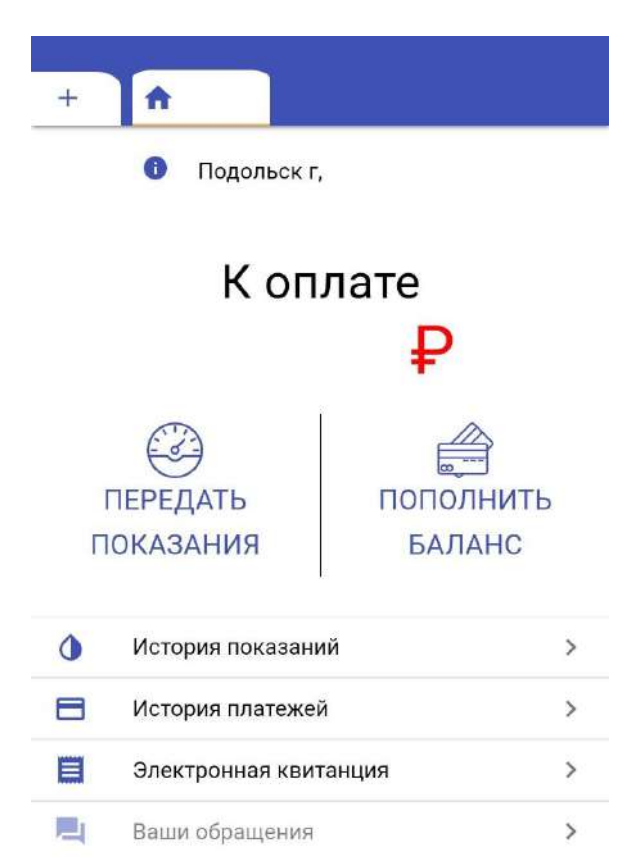

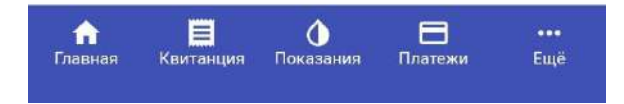

**1.** С помощью стандартного браузера Safari, зайдите на сайт <u>https://cab.vodokanalpodolsk.ru/</u>

 Нажмите на кнопку внизу экрана (выделено зелёным)

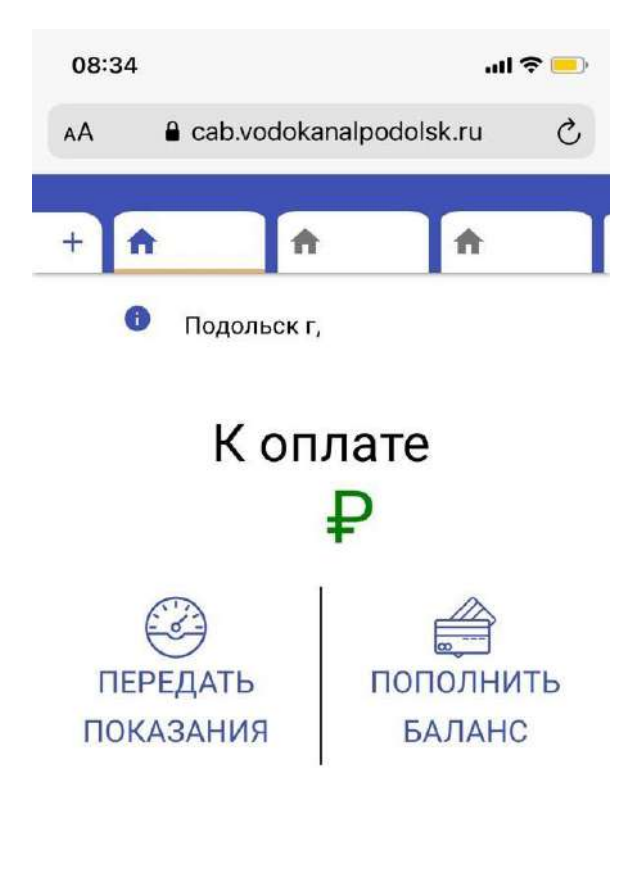

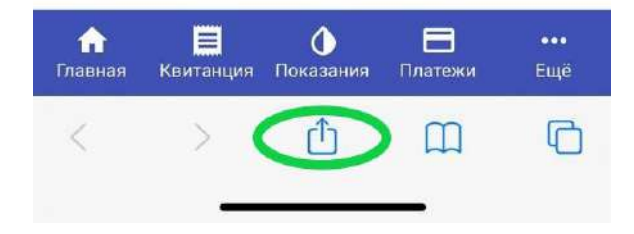

3. Откройте список "свайпом" снизу вверх

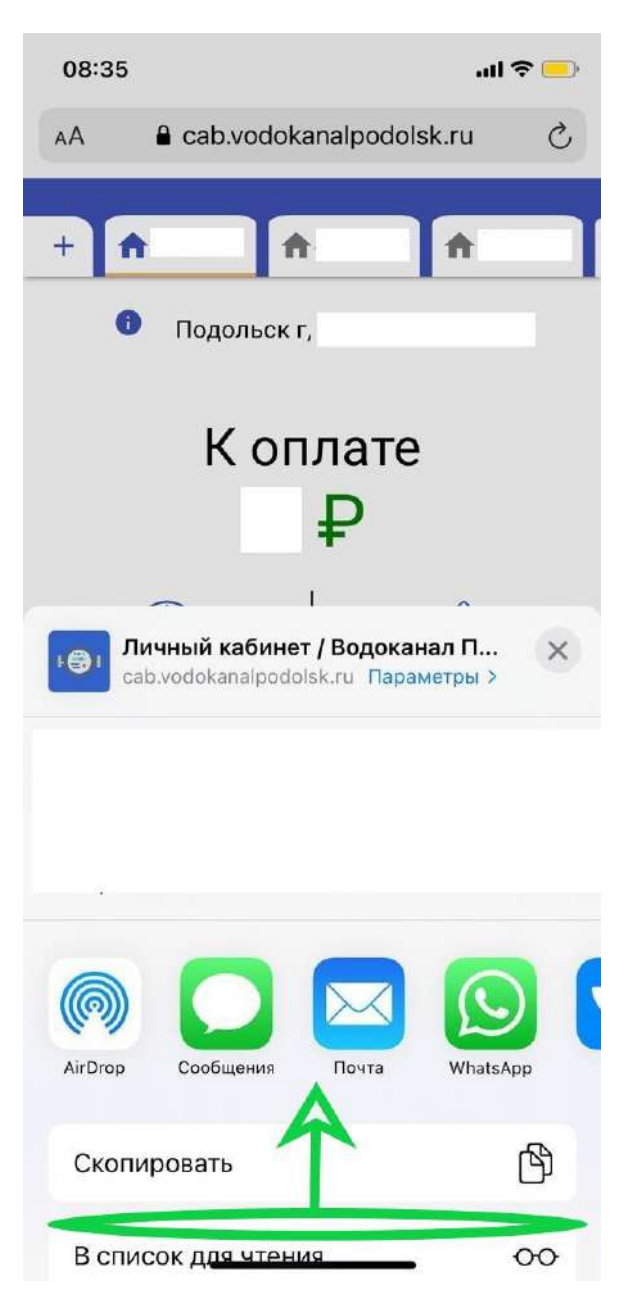

4. Выберите пункт "На экран Домой"

| 08:35                                                                   | — ≎ In.  |  |  |
|-------------------------------------------------------------------------|----------|--|--|
| ы Личный кабинет / Водоканал П Х<br>cab.vodokanalpodolsk.ru Параметры > |          |  |  |
|                                                                         |          |  |  |
| (При конструкций)<br>АirDrop Сообщения Почта                            | WhatsApp |  |  |
| Скопировать                                                             | Å        |  |  |
| В список для чтения                                                     | 00       |  |  |
| Добавить закладку                                                       | ш        |  |  |
| Добавить в Избранное                                                    | ☆        |  |  |
| Найти на странице                                                       | Q        |  |  |
| На экран «Домой»                                                        | +        |  |  |
| Добавить разметку                                                       | $\odot$  |  |  |
| Напечатать                                                              | ē        |  |  |

5. После установки приложение будет отображено на "плитке" приложений

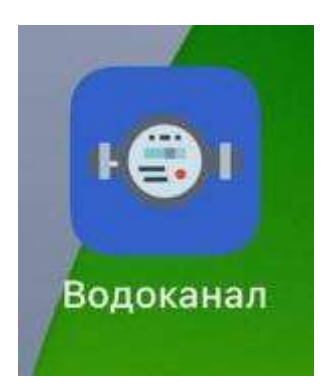

**6.** Запустив установленное приложение "Водоканал" вы попадёте в мобильное приложение абонента

| 08:3          | 36                      | 1         | I 🌣 🗖 |
|---------------|-------------------------|-----------|-------|
| +             | <b>^</b>                | <b>f</b>  |       |
| Подольск г,   |                         |           |       |
| К оплате<br>₽ |                         |           |       |
| П             | ЕРЕДАТЬ                 | ПОПОЛНИТЬ |       |
| пс            | КАЗАНИЯ                 | БАЛАН     | С     |
| ٥             | История показа          | аний      | >     |
|               | История платежей >      |           |       |
|               | Электронная квитанция > |           | >     |
|               | Ваши обращения >        |           |       |

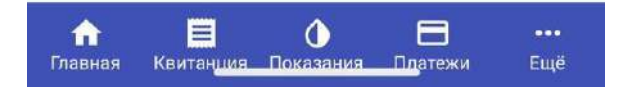

### Добавление лицевого счёта в личный кабинет абонента

1. Нажмите + в "шапке" личного кабинета

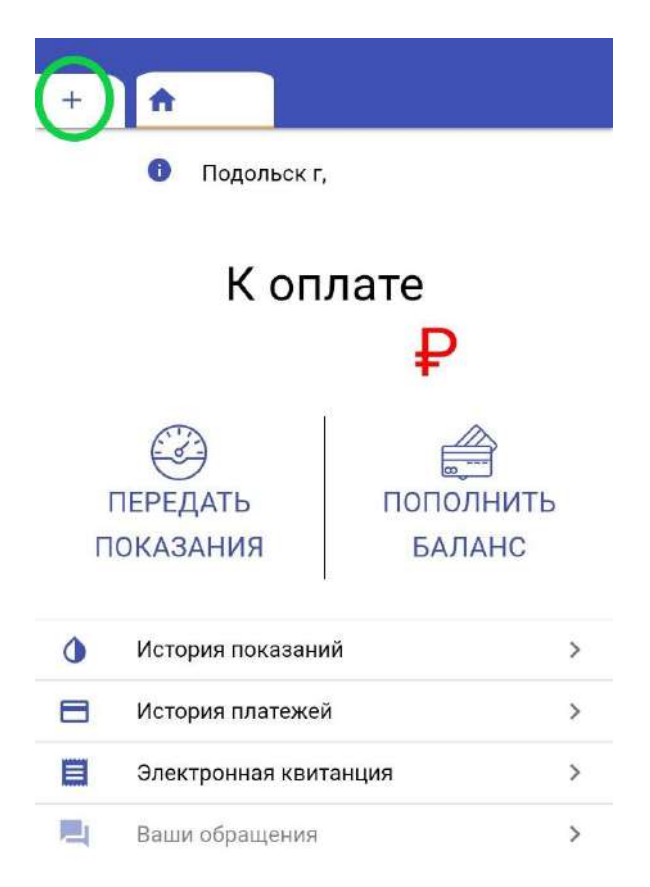

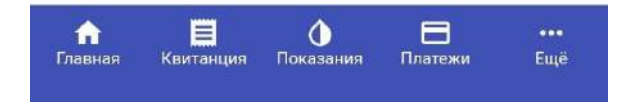

#### Добавление лицевого счёта в личный кабинет абонента

**2.** Заполните все поля указанные на странице, в случае надобности бумажных квитанций снимите галку с пункта "Я согласен получать счета в личном кабинете и отказываюсь от получения бумажных счетов" после нажмите на кнопку добавить.

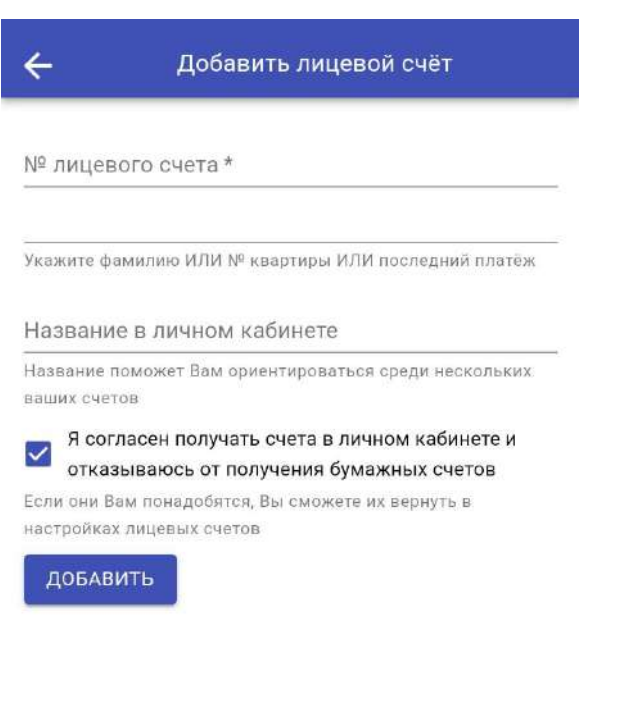

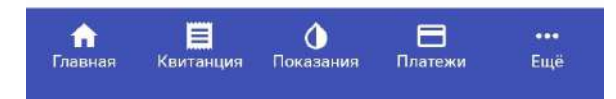